## SPA 500シリーズIP Phoneでのアテンダントコ ンソールの一般設定

## 目的

アテンダントコンソールは、SPA500シリーズIP Phone用のアドオンデバイスで、電話機に最大 32個のプログラム可能なボタンを追加できます。アテンダントコンソールの一般的な設定では、 ビジーランプフィールドリスト(BLF)Uniform Resource Identifier(URI)、コールパーキング、およ びアテンダントコンソールの表示設定を使用できます。

このドキュメントの目的は、SPA500シリーズIP Phoneでアテンダントコンソールの一般設定を 行う方法を示すことです。

## 該当するデバイス |ファームウェアのバージョン

• SPA500シリーズIP電話 | 7.5.3 (最新のダウンロード)

## Webインターフェイスでのアテンダントコンソールの一般設定

ステップ1:Web設定ユーティリティにログインし、[Admin Login] > [Advanced] > [Attendant Console] > [General]を選択します。

| General                           |       |                                     |             |
|-----------------------------------|-------|-------------------------------------|-------------|
| Subscribe Expires:                | 1800  | Subscribe Retry Interval:           | 30          |
| Unit 1 Enable:                    | yes 💌 | Subscribe Delay:                    | 1           |
| Unit 2 Enable:                    | yes 💌 | Server Type:                        | Broadsoft 💌 |
| Test Mode Enable:                 | no 💌  | Attendant Console Call Pickup Code: | *98         |
| Attendant Console Call Park Code: | *68   | Attendant Console Call unPark Code: | *88         |
| BLF List URI:                     |       |                                     |             |
| Call Pickup Audio Notification:   | no 💌  | Attendant Console Font Size:        | 10 💌        |
| Attendant Console LCD Contrast:   | 7     |                                     |             |

ステップ2:[Subscribe Expires] フィールドに、電話機へのアテンダントコンソール接続が期限切れになるまでの時間(秒)を入力します。デフォルト値は 1800 です。

ステップ3:[*Subscribe Retry Interval*]フィールドに、アテンダントコンソールがサブスクリプションの失敗後に待機する時間(秒)を入力します。デフォルトは 30 です。

ステップ4:[*Unit 1 Enable*]ドロップダウンリストから、[Yes]を選択して最初のアテンダントコン ソールを有効にするか、[No]を選択して最初のアテンダントコンソールを無効にします。デフォ ルトは[Yes]**です**。

ステップ5:[*Subscribe Delay*]フィールドに、アテンダントコンソールがサブスクライブを試行す るまでの待機時間(秒)を入力します。デフォルトは 1 です。

ステップ6:[*Unit 2 Enable*]ドロップダウンリストから[**Yes**]を選択して2番目のアテンダントコンソ ールを有効にするか、[**No**]を選択して2番目のアテンダントコンソールを無効にします。デフォル トは[**Yes**]**です**。

ステップ7:[*Server Type*]*ドロップダウン*リストから、電話機が接続されているサーバタイプを選択します。

- Broadsoft:Windowsシステムと互換性のあるVoice over IP(VoIP)サーバソフトウェアまたはハードウェア。
- Asterisk:Linuxシステムと互換性のある無料のVoIPサーバソフトウェア。
- SPA9000:VoIPをサポートするスタンドアロンのシスコデバイス。
- Syllantro:Windowsシステムと互換性のあるVoIPサーバソフトウェア。

ステップ8:[Test Mode]ドロップダウンリストから、[Yes]または[No]を選択します。

- [はい(Yes)]:アテンダントコンソールでテストモードを有効にします。これにより、アテン ダントコンソールのボタンのテストが可能になります。ボタンを押すと、ボタンが赤、緑、 オレンジ、最後にオフになります。すべてのボタンがオンまたはオフになると、電話機とコ ンソールがリブートし、テストモードが無効になります。
- [No]:アテンダントコンソールのテストモードを無効にします。

ステップ9:[Attendant Console Call Pickup Code] フィールドに、呼び出し中のコールをピックア ップするように設定されているスターコードを入力します。デフォルトは\*98です。

ステップ10:[アテンダント*コンソールのコールパーク*コード(Attendant Console Call Park Code)]フィールドに、コールを保留にするように設定されているスターコードを入力します。デ フォルトは\*68です。

ステップ11:[*Attendant Console Call unPark Code*]フィールドに、保留コールを解除するように設定されているスターコードを入力します。デフォルトは\*88です。

| General                           |                 |                                     |             |
|-----------------------------------|-----------------|-------------------------------------|-------------|
| Subscribe Expires:                | 1800            | Subscribe Retry Interval:           | 30          |
| Unit 1 Enable:                    | yes 💌           | Subscribe Delay:                    | 1           |
| Unit 2 Enable:                    | yes 💌           | Server Type:                        | Broadsoft 💌 |
| Test Mode Enable:                 | no 💌            | Attendant Console Call Pickup Code: | *98         |
| Attendant Console Call Park Code: | *68             | Attendant Console Call unPark Code: | *88         |
| BLF List URI:                     | listname@server |                                     |             |
| Call Pickup Audio Notification:   | no 💌            | Attendant Console Font Size:        | 10 💌        |
| Attendant Console LCD Contrast:   | 7               |                                     |             |

ステップ12:[*BLFリストURI*]フィールドで、電話機がBLFリストを受信するサーバのBLFリスト名とUniform Resource Identifier(URI)を入力します。URIは、サーバの名前を識別する文字列です。 このフィールドは、サーバでBLFリストが設定されている場合にのみ使用してください。

ステップ13:[コールピックアップオーディオ通知(Call Pickup Audio Notification)]ドロップダウン リストから、[はい(**Yes)]ま**たは[いいえ(**No)]を選択します**。

- [はい(Yes)]:コールピックアップによってモニタされている回線に着信コールがある場合に 、コールピックアップトーンが有効になります
- [いいえ(No)]:コールピックアップトーンを無効にします。

ステップ14:[Attendant Console Font Size]ドロップダウンリストから、サイズ10または12を選択 します。これにより、アテンダントコンソールのディスプレイ上のフォントのサイズが変わりま す。

ステップ15:[アテンダントコン*ソールLCDコントラ*スト]フィールドで、アテンダントディスプレ イのコントラストに1 ~ 30の範囲の数値を入力します。1はコントラストが最も低く、30は最も コントラストが高い。